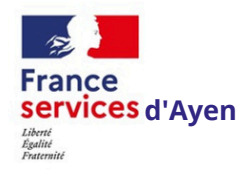

# DÉCOUVERTE DE L'INTERFACE DE CANVA

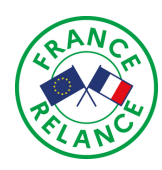

('anva

Dans cette leçon, nous allons explorer en détail la page d'accueil de Canva, qui est votre point de départ pour la création de designs époustouflants. La page d'accueil offre une gamme d'options et de fonctionnalités pour vous aider à démarrer rapidement et à donner vie à vos idées.

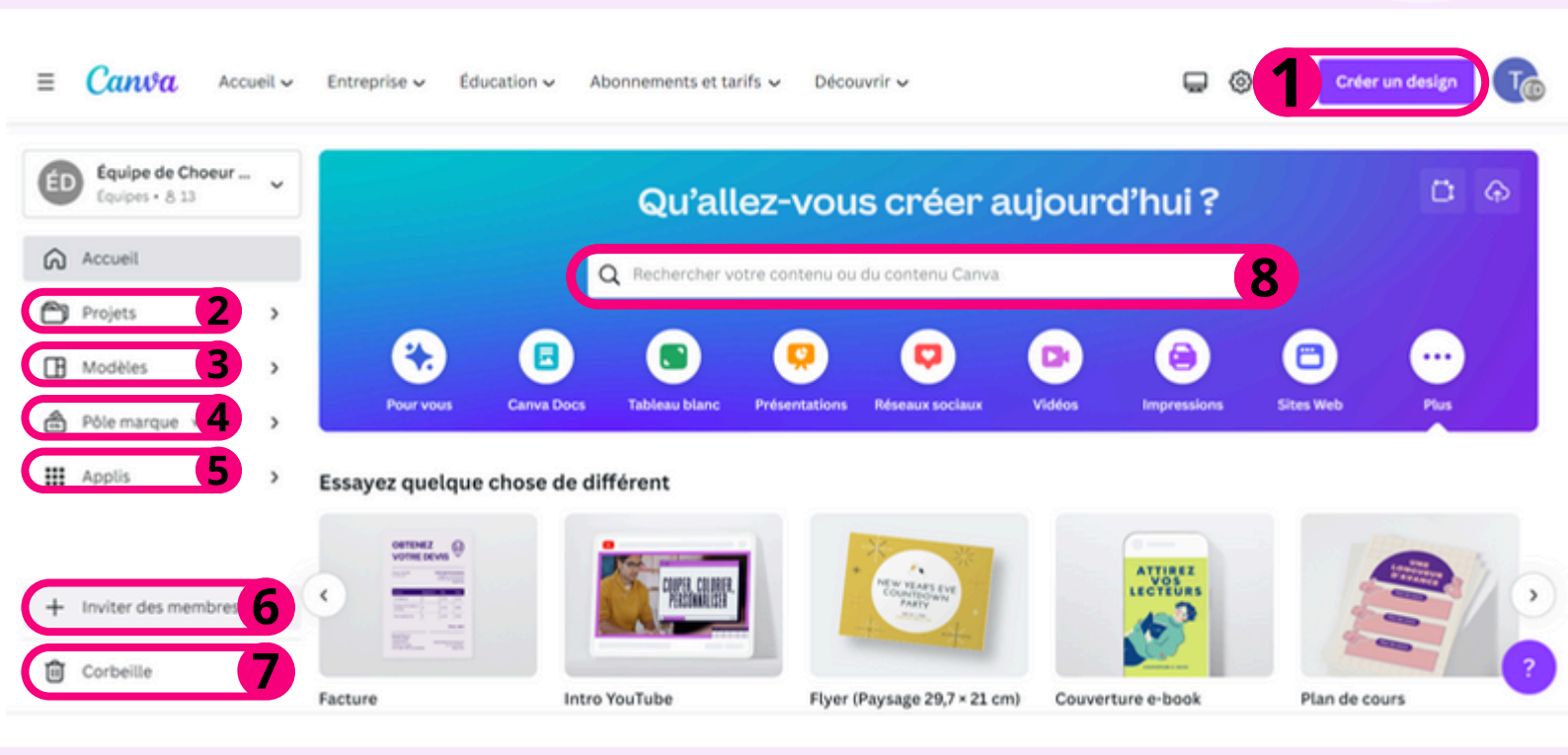

- Créer un Nouveau Design : Explorez les différentes options pour créer un nouveau design. Choisissez parmi les dimensions prédéfinies pour différents types de projets tels que les publications pour les médias sociaux, les documents imprimables, les présentations et plus
- **Projets :** vous retrouvez dans cet onglet l'ensemble de vos projets réalisés ou partagés, mais également vos images et vidéos importées.
- Explorer les Modèles : Découvrez la section des modèles prédéfinis sur la page d'accueil. Parcourez les catégories de modèles, des invitations aux bannières en passant par les cartes de vœux. Explorez également les modèles tendance et populaires.
- **Pôle Marque :** ici, les équipes peuvent configurer leur identité visuelle à partir de logos, couleurs et polices dédiés (réservé au forfait payant).
- 5 Applis : cet onglet vous donne accès aux nombreuses applications disponibles sur Canva. À titre d'exemple, vous pouvez accéder à Text to Image (pour générer des images à partir de l'IA), Google Photos (pour importer des visuels), QR Code (pour créer et intégrer un QR code), etc.
- **Inviter des membres:** Si vous travaillez en équipe, découvrez comment accéder aux projets partagés et collaboratifs avec les membres de votre équipe.
- **7** Corbeille: est une fonctionnalité qui vous permet de gérer et de restaurer les designs que vous avez supprimés. Lorsque vous supprimez un design, il est déplacé dans la corbeille où il peut être récupéré ultérieurement si nécessaire
- **Barre de recherche :** Trouvez facilement le modèle que vous cherchez, qu'il s'agisse d'une lettre, d'un CV, d'un prospectus, d'une carte postale, d'une étiquette, et bien plus encore.

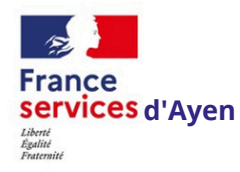

Ξ

 $\stackrel{\circ}{\frown}$ 

â

ᠿ

Importe

5

# DÉCOUVERTE DE L'INTERFACE DE CANVA

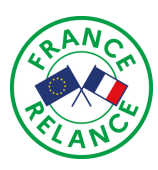

La "Barre d'outils supérieure" dans Canva est une zone essentielle de l'interface qui offre un accès rapide à diverses fonctionnalités et options pour vous permettre de créer et de personnaliser vos designs de manière fluide. Voici une description détaillée de ce que vous pouvez trouver dans la barre d'outils supérieure de Canva :

| < Accueil | Fichier     | • Redimensionne        |                        | Colorful Bold Writing Process Infographic  | <b>(T</b> )+ | 山 ① Partager |
|-----------|-------------|------------------------|------------------------|--------------------------------------------|--------------|--------------|
| 0         | 2           | 3                      | Ø                      | 5                                          | 6            | 7            |
| Bot       | uton d'acci | <b>ueil :</b> En appuy | vant sur ce bouton, vo | ous serez redirigé vers la page d'accueil. |              |              |

**2** Fichier : En cliquant sur « Fichier », une petite fenêtre s'ouvrira avec plusieurs options telles que créer un nouveau design, importer des fichiers, paramètres d'affichage, etc.

**3 Redimensionner** : Le bouton "Redimensionner" dans Canva vous permet de modifier les dimensions d'un design existant tout en conservant son contenu. C'est une fonctionnalité pratique qui vous permet d'adapter rapidement un design à différentes tailles ou formats sans avoir à recommencer depuis le début.

Annuler et Rétablir : Ces flèches courbées vers la gauche (annuler) et vers la droite (rétablir) vous permettent de revenir en arrière ou de rétablir des actions que vous avez effectuées lors de la création du design.

Titre de la page : Ici, vous pouvez modifier le nom de la page.

Invitation aux membres : Collaboration en temps réel avec les personnes que vous avez invitées pour modifier un fichier

**Partager :** Le bouton "partager" sur Canva permet de partager votre design avec d'autres personnes en leur envoyant un lien ou en les invitant à collaborer sur le design.

# Panneau Latéral

Permet de créer des designs personnalisés à partir de zéro ou de modifier des modèles existants.

- Permet d'ajouter des formes, des lignes, des icônes, des illustrations et d'autres éléments graphiques à votre conception. Ces éléments peuvent être modifiés en taille, en couleur et en position pour s'adapter à vos besoins.
- 3 Permet d'ajouter du contenu écrit à vos designs. Vous pouvez choisir parmi une variété de polices, de tailles et de couleurs pour personnaliser votre texte.
  - Permet d'ajouter un logo ou une image qui représente votre entreprise ou votre marque.
  - Permet aux utilisateurs d'importer des images, des vidéos et d'autres fichiers à partir de leur ordinateur ou de leur compte Google Drive.
  - Permet aux utilisateurs de créer des illustrations personnalisées en utilisant des outils de dessin tels que des pinceaux, des formes, des lignes et des courbes.

Vous retrouvez dans cet onglet l'ensemble de vos projets réalisés ou partagés, mais également vos images et vidéos importées.

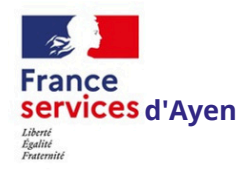

# DÉCOUVERTE DE L'INTERFACE DE CANVA

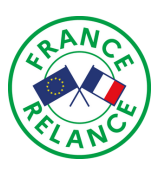

La zone de travail occupe la majeure partie de l'écran. C'est là que vous construirez vos designs en faisant glisser et en déposant des éléments, en ajustant la mise en page et en personnalisant chaque aspect de votre création.

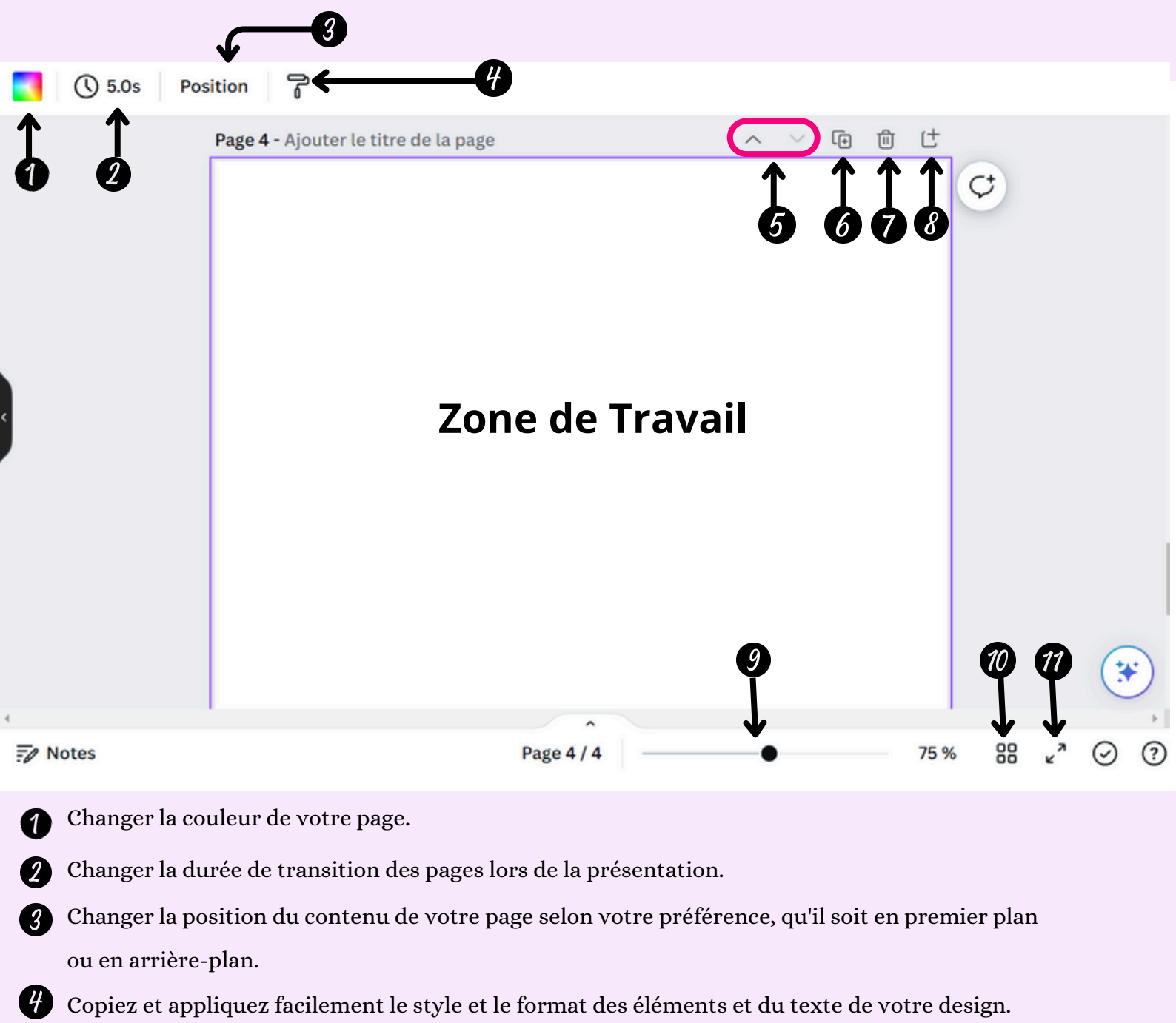

- 5 Déplacer une page vers le haut ou le bas.
- 6 Dupliquer une page pour conserver l'original et modifier la copie.
- **7** Supprimer une page.
- 8 Créez une nouvelle page vierge.
- 9 Zoomer pour une meilleure visibilité du contenu, vous pouvez agrandir ou réduire la page.
- La vue grille pour vous aider à aligner et à organiser les éléments de manière précise.
- Permet de visualiser une présentation de manière plus immersive et professionnelle.

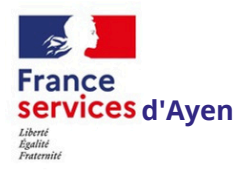

## CRÉER UN DESIGN À PARTIR DE ZÉRO ASTUCE 1

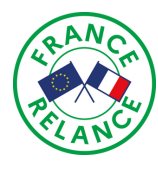

Les dimensions personnalisées de Canva vous permettent de créer des designs sur mesure pour répondre à vos besoins spécifiques. Les dimensions personnalisées sont particulièrement utiles si vous créez des designs pour des supports de communication spécifiques tels que des cartes de visite, des bannières publicitaires ou des publications sur les réseaux sociaux.

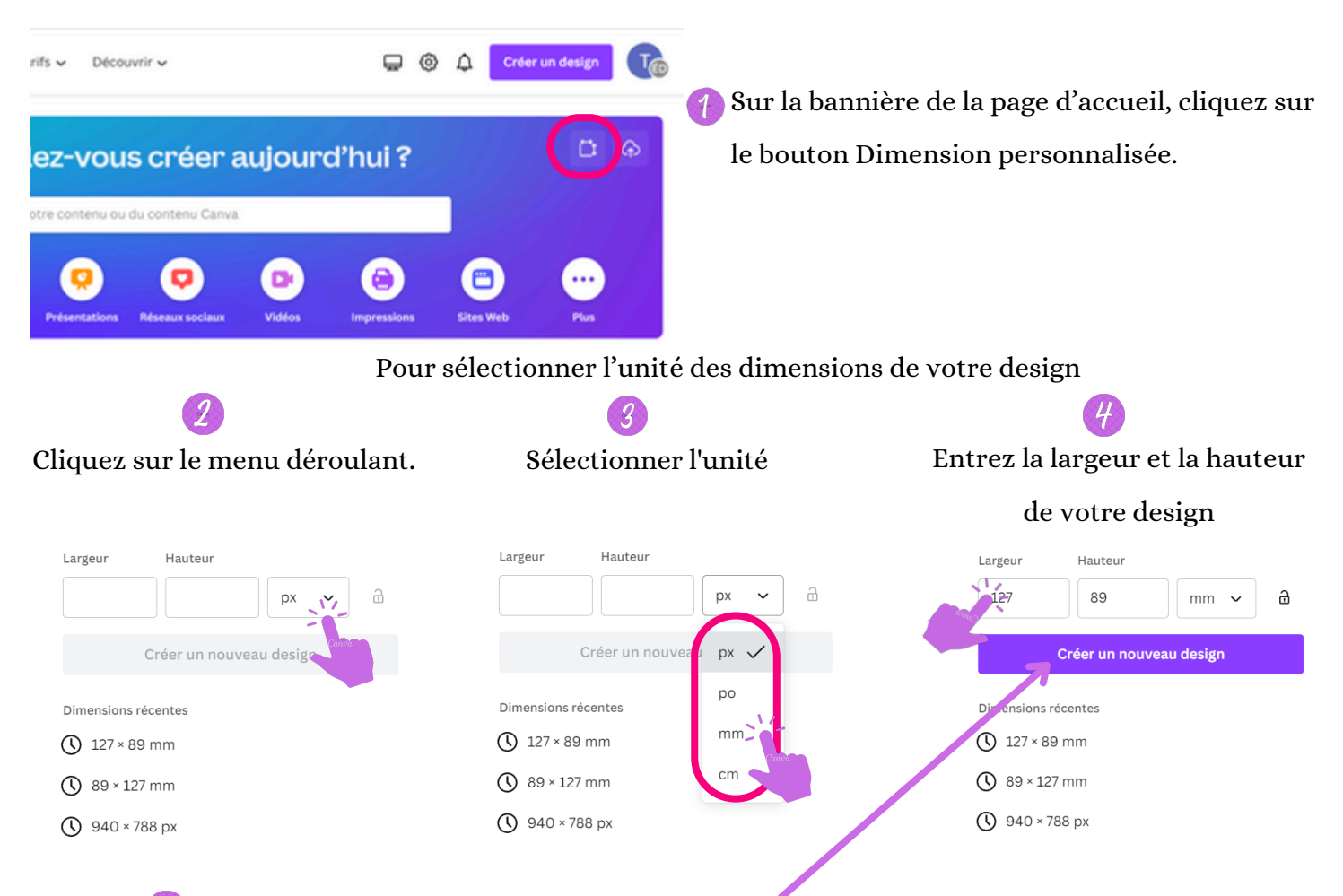

Pour commencer la création, cliquez sur Créer un nouveau design. L'éditeur s'ouvre.

#### Limites des dimensions personnalisées

Vous ne pouvez redimensionner les designs que dans les limites de dimensions de Canva.

- Dimensions minimales : 40 x 40 px (pixels)
- Dimensions maximales : 8 000 x 3 125 px

Si les champs Taille personnalisée deviennent rouges, cela signifie que la taille saisie n'est pas prise en charge.

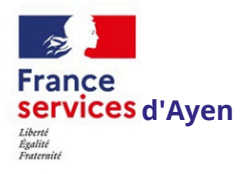

#### CRÉE UN DESIGNE EN UTILISANT DES MODÈLES VIERGES ASTUCE 2

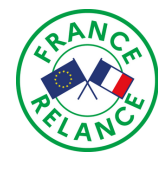

Utilisez un modèle vierge pour commencer la création avec des dimensions prédéfinies, en fonction du type de design dont vous avez besoin.

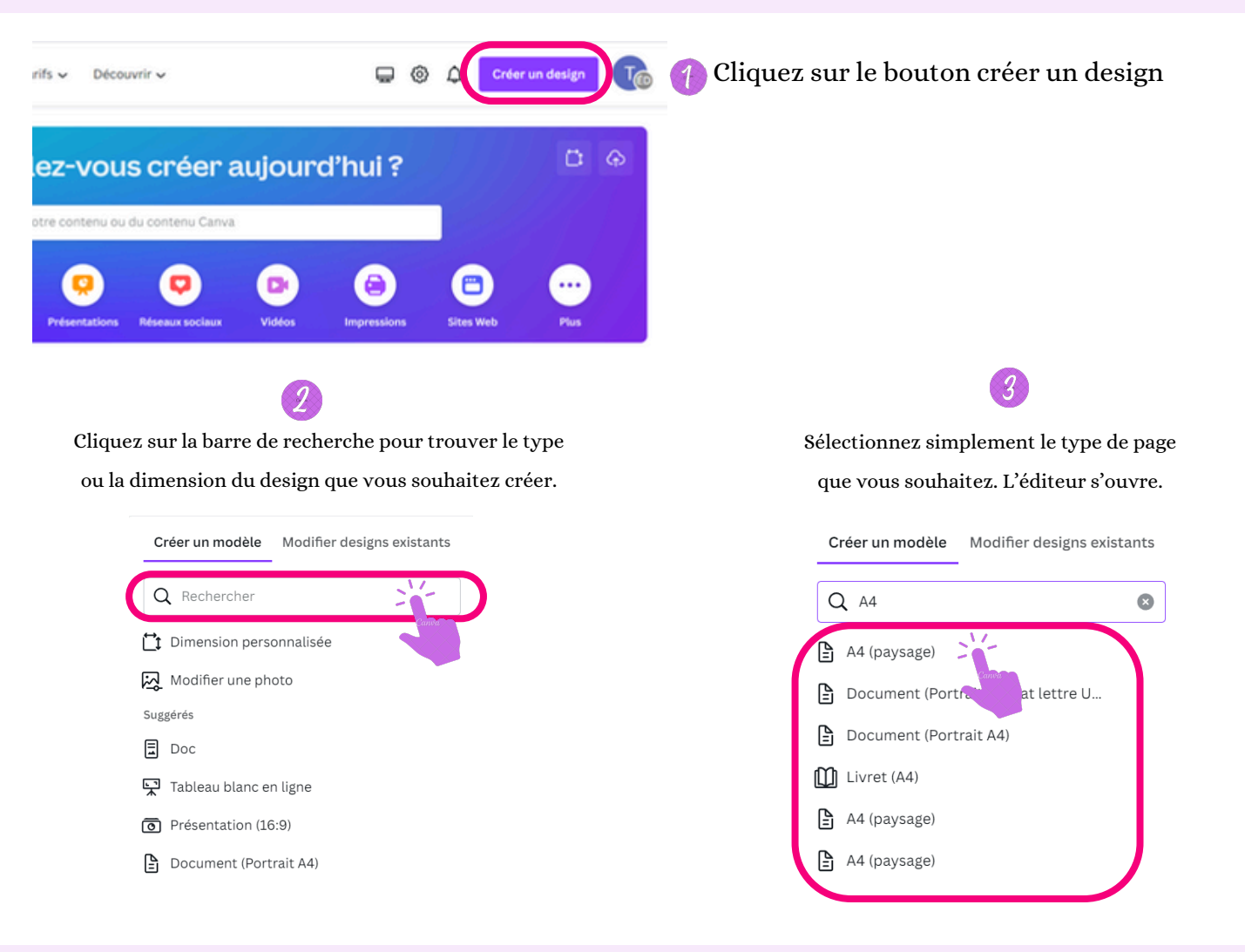

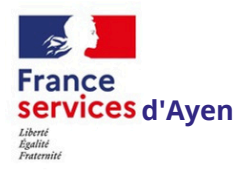

CRÉATION DE DESIGNS À PARTIR DE MODÈLES ASTUCE 3

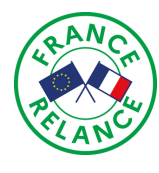

Utilisez les modèles Canva pour vous aider à créer facilement de superbes designs.

| Qu'allez-vous créer aujourd'hui ?                                                                                                    | <b>Ü</b> 🖗 |
|----------------------------------------------------------------------------------------------------|------------|
| Q Rechercher votre contenu ou du contenu Canva                                                                                                    |            |
| Image: Pour vous       Image: Canva Docs       Image: Canva Docs       Ima | <br>Plus   |
| Our la page d'accueil, utilisez la barre de recherche pour trouver le type ou la dimens du design que vous souhaitez créer.                                                                                                    | sion       |
| Q invitation anniversaire                                                                                                    |            |
| Modèles Projets                                                                                                    |            |
| <ul> <li>Q invitation anniversaire</li> <li>Q invitations d'anniversaire</li> <li>Q invitations à un anniversaire</li> </ul>                                                                                                    |            |
| 2 Cliquez sur les résultats qui s'affichent.                                                                                                    |            |
| Accueil > Modèles > Invitation anniversaire Modèles Projets                                                                                                    |            |
| Modèles de Invitation Anniversaire<br>Découvrez des modèles de Invitation Anniversaire de haute qualité pour votre prochain design                                                                                                    |            |
| Se Tous les filtres Catégorie 🗸                                                                                                    |            |
| <complex-block><complex-block><complex-block><complex-block></complex-block></complex-block></complex-block></complex-block>                                                                                                    |            |
| Parcourez les modèles disponibles et choisissez celui qui vous convient le<br>mieux. Cliquez simplement sur le modèle qui vous plaît.                                                                                                    |            |
| Personnaliser ce modèle                                                                                                    |            |

Pour utiliser le modèle, sélectionnez Personnaliser ce modèle. Vous êtes alors renvoyé dans l'éditeur.

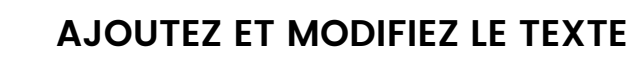

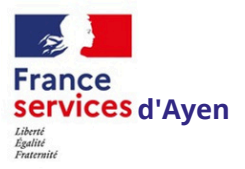

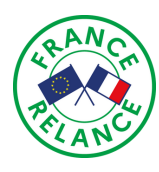

Ajouter et modifier du texte sur Canva est facile et intuitif. Vous pouvez simplement cliquer sur l'outil "Texte" dans la barre latérale, puis sélectionner l'un des nombreux modèles de texte disponibles. À partir de là, vous pouvez personnaliser la police, la taille, la couleur, l'espacement des lettres et bien plus encore. Il est également possible d'ajouter des effets spéciaux tels que des ombres portées ou des contours. Modifiez votre texte en cliquant simplement dessus et en utilisant les outils de mise en forme qui apparaissent. Grâce à Canva, vous pouvez créer des designs professionnels avec du texte personnalisé en un rien de temps.

## Depuis le panneau latéral de l'éditeur, cliquez sur l'onglet Texte.

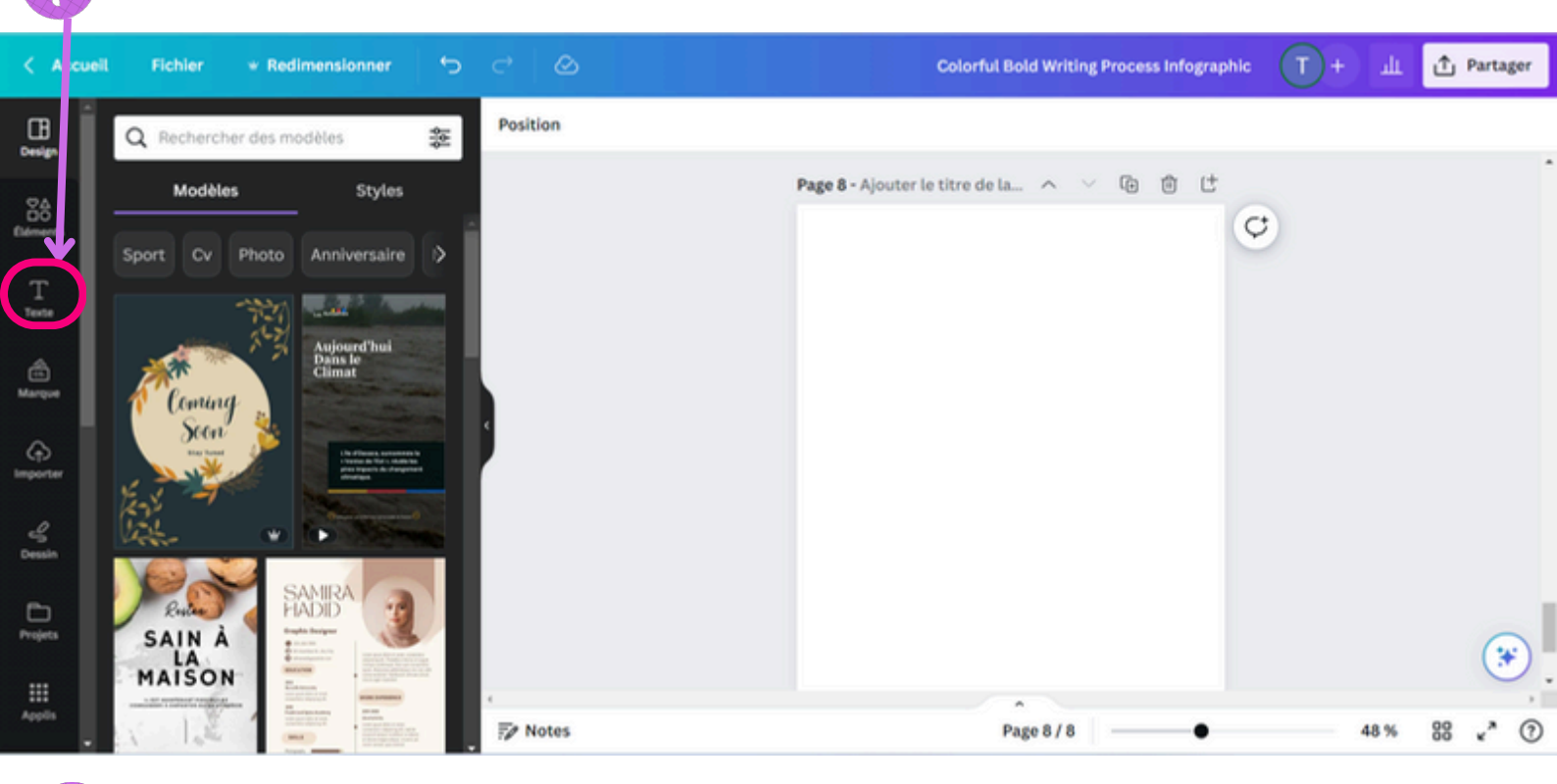

Cliquez sur l'option pour ajouter un en-tête, un sous-titre ou un corps de texte.

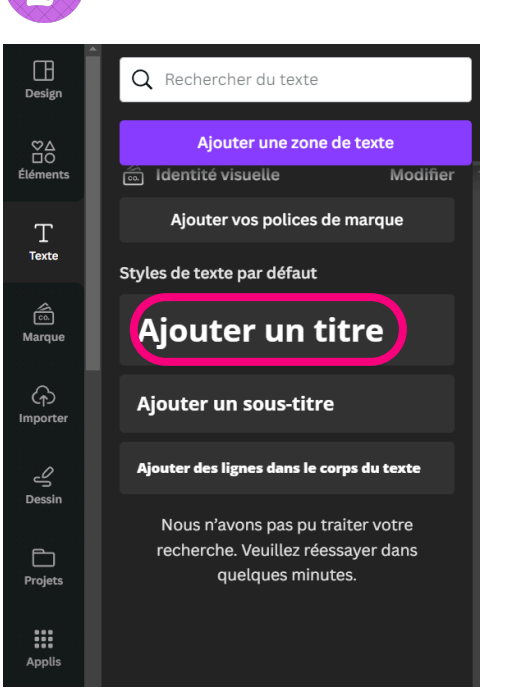

Raccourci : appuyez sur T sur votre clavier pour insérer une zone de texte dans votre design.

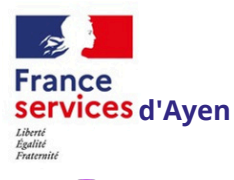

### MODIFICATION DU TEXTE

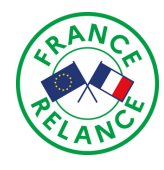

Double-cliquez sur la zone de texte que vous souhaitez modifier.

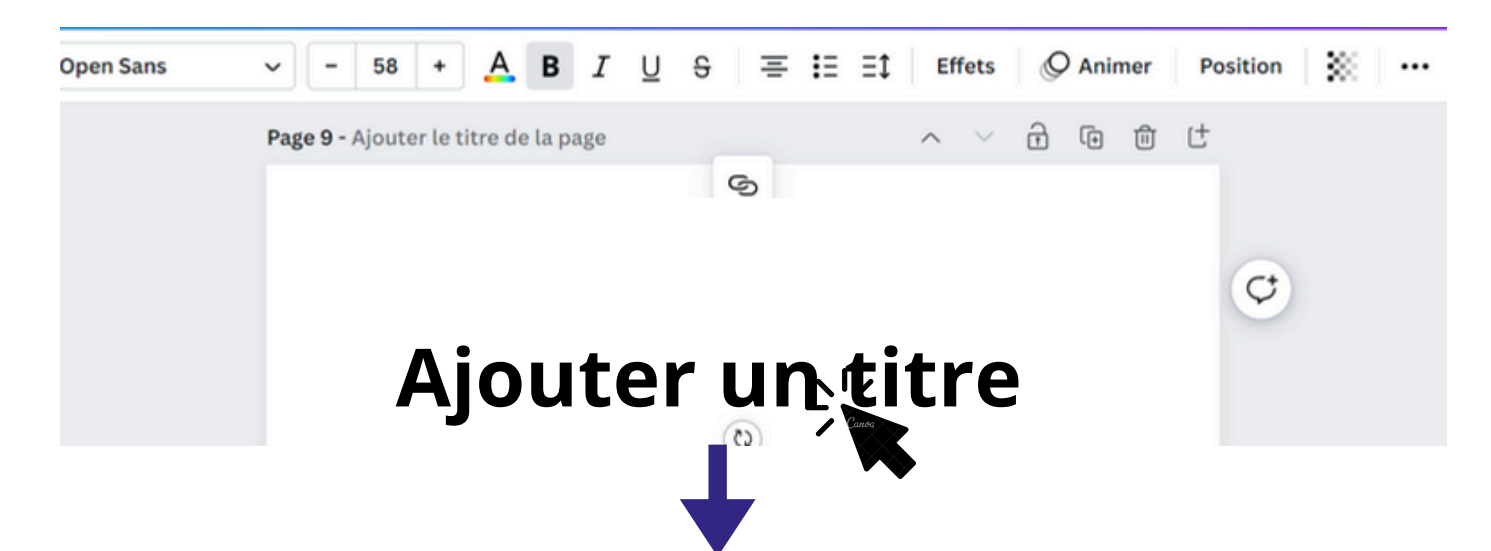

Lorsqu'un texte devient bleu, cela signifie qu'il est sélectionné et prêt à être modifié ou supprimé.

Ajouter un titre

Supprimez ou modifiez son contenu. Utilisez les options d'édition de texte de la barre d'outils de l'éditeur pour formater votre texte.

| 1<br>Open Sans                                                              | 2 3<br>→ - 58 + A B I U                 | 4     5     6     7     8     9       ⊕     ≡     ≡1     Effets     Ø Anime     Position     ∭     … |
|-----------------------------------------------------------------------------|-----------------------------------------|----------------------------------------------------------------------------------------------------|
|                                                                             | Page 9 - Ajouter le titre de la page    | ^ ✓ ि ि ि t<br>S                                                                                     |
|                                                                             | Ajoute                                  | r un titre                                                                                           |
| 1 Modifier le styl                                                          | e du texte. Open Sans 🗸                 | 5 Ajouter des effets de texte Effets                                                                 |
| 2 Modifier la taill                                                         | le du texte. – 58 +                     | 6 Ajouter une animation O Animer                                                                     |
| 3 Vous pouvez m                                                             | odifier l'apparence de votre texte en : | 7 L'outil de positionnement Position                                                                 |
| <ul><li> changeant l</li><li> le mettant e</li></ul>                        | la couleur 🔺<br>en gras <b>B</b>        | 8 Transparence                                                                                       |
| <ul><li>le soulignar</li><li>le mettant e</li></ul>                         | nt⊔<br>en italique I                    | <ul> <li>Plus d'option</li> <li>Maiuscule aA</li> </ul>                                              |
| <ul> <li>Réorganisation</li> <li>Alignement</li> <li>Énumération</li> </ul> | ts ≡<br>on et ordre numérique ┇≣        | Copier le style 🕝<br>Verrouiller la position 🔒                                                       |

## MODIFICATION DU TEXTE

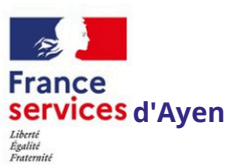

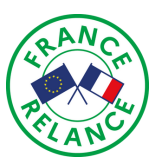

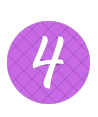

Pour déplacer du texte sur Canva, il suffit de sélectionner le calque contenant le texte en cliquant dessus, puis de maintenir le clic tout en déplaçant le texte vers l'emplacement souhaité.

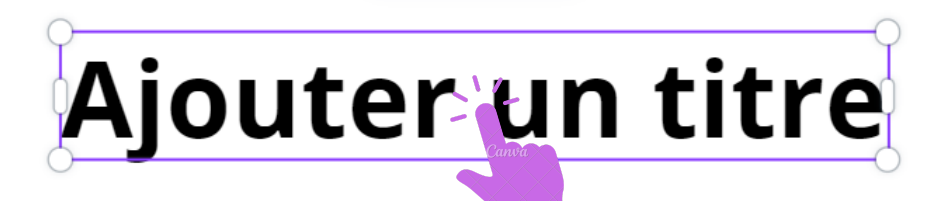

Pour déplacer le texte, cliquez dessus et maintenez le clic tout en le déplaçant.

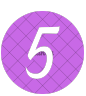

Pour redimensionner le texte, sélectionnez-le et utilisez les poignées de redimensionnement qui se trouvent autour du texte. Dès que vous déplacez le curseur sur les poignées, il se transforme en une double flèche.

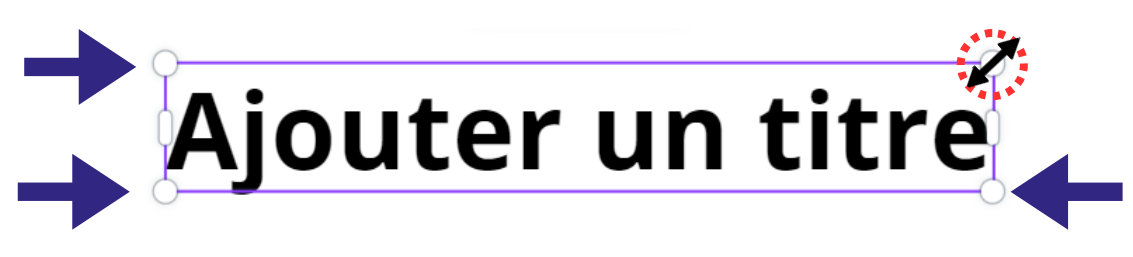

6

Pour dupliquer ou supprimer du texte, sélectionnez-le, puis un menu apparaîtra en haut de la page.

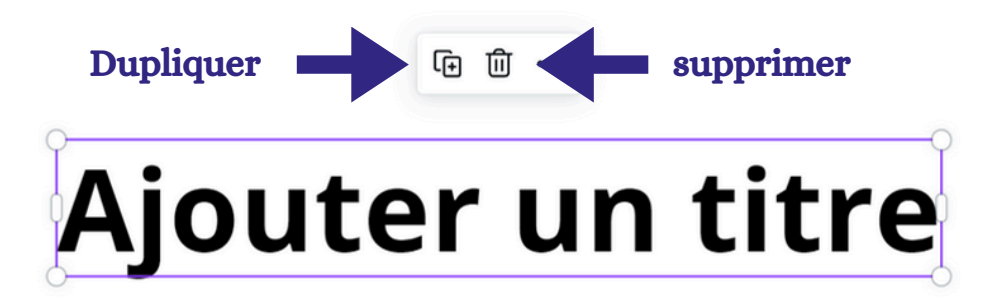

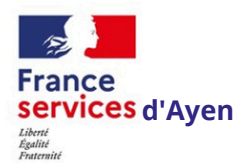

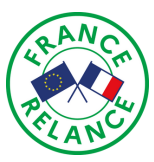

Développez votre créativité en ajoutant des formes à votre design ! Vous pouvez ajouter du texte directement à l'intérieur des formes, ajuster leurs bordures ou les remplacer en un clic.

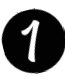

Depuis le panneau latéral à gauche de l'éditeur, cliquez sur

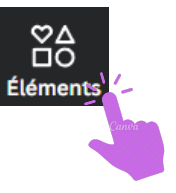

Sous Lignes et formes, cliquez sur une forme pour l'ajouter à votre design.

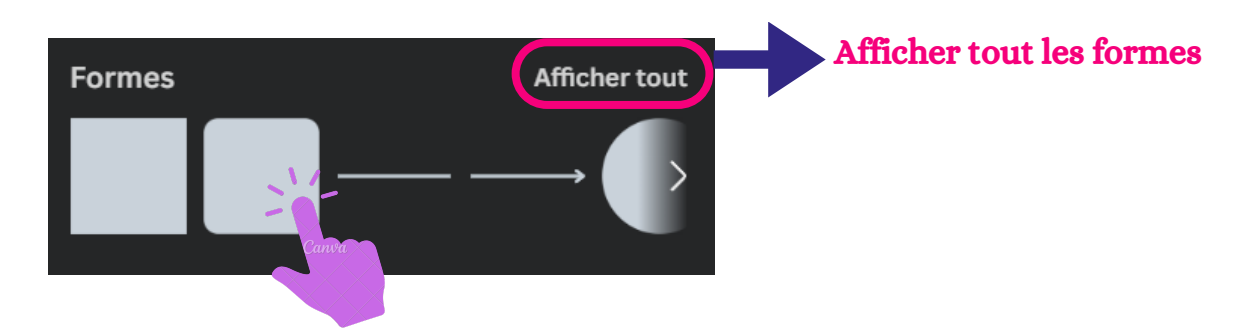

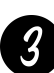

Pour ajouter du texte à l'intérieur de votre forme, double-cliquez sur la forme et saisissez votre texte.

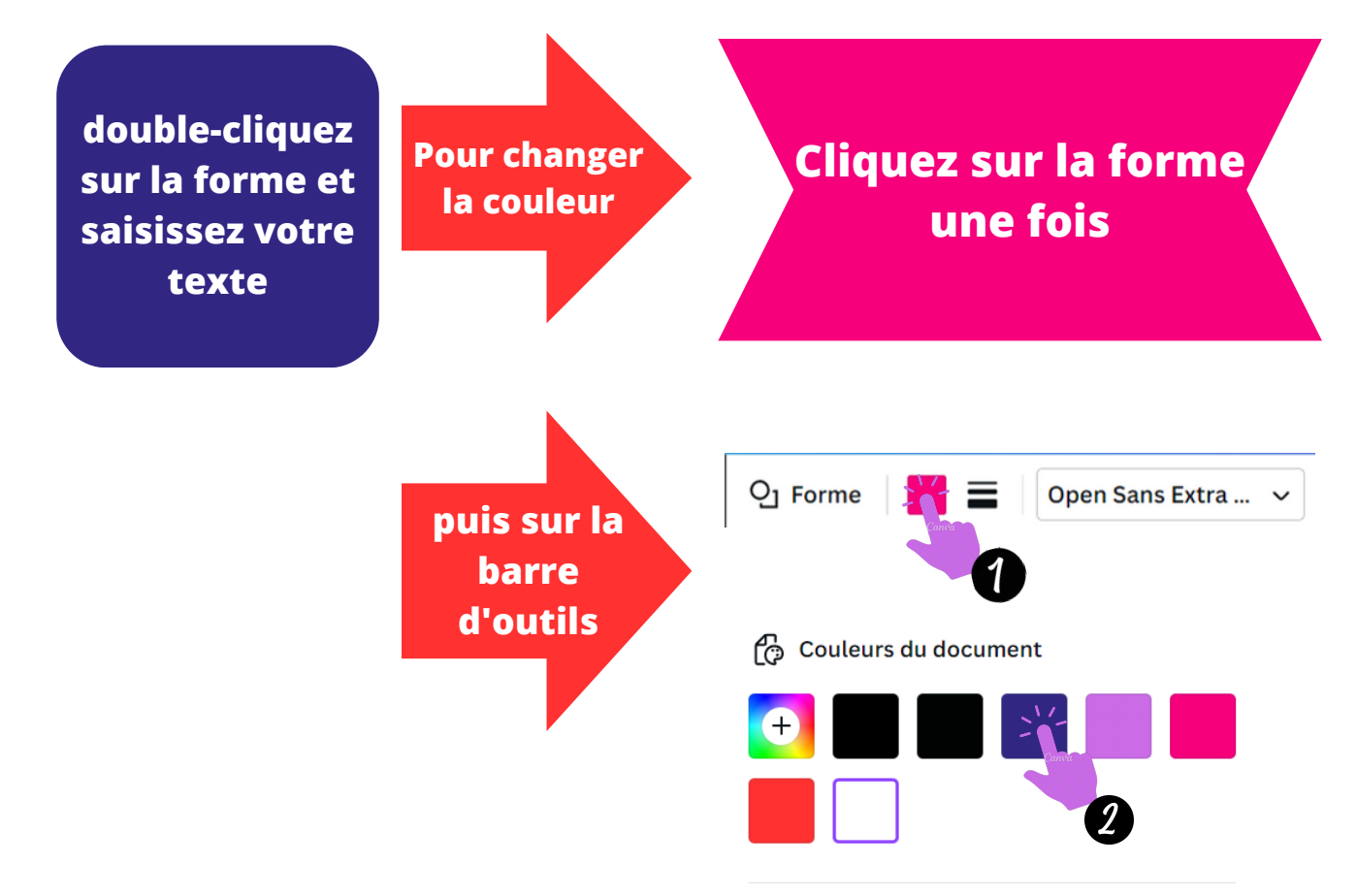

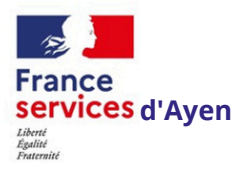

### **MODIFIER LES FORMES**

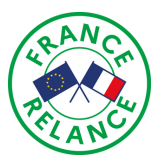

Cliquez sur la forme que vous souhaitez modifier.

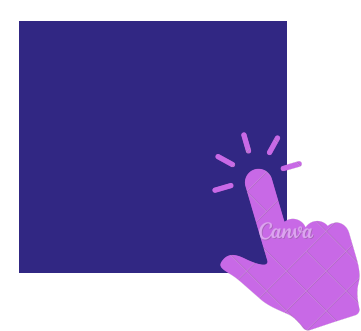

Pour changer de forme, cliquez sur **Forme** depuis la barre d'outils au-dessus de l'éditeur.

Modifier la couleur de la forme Sorme - 14 + A B I Cuive

3

2

Une fenêtre s'ouvrira sur votre gauche avec plusieurs formes. Choisissez une nouvelle forme en la sélectionnant.

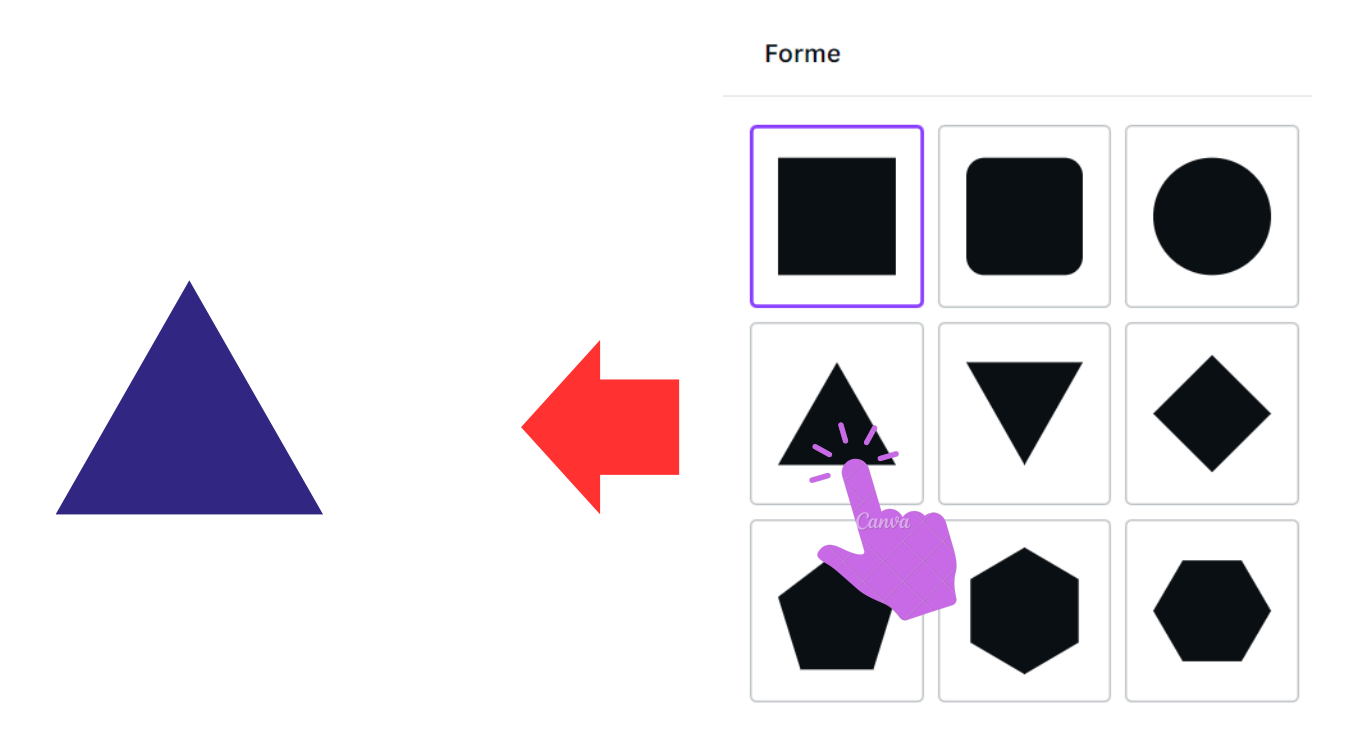

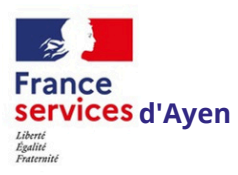

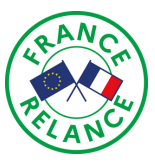

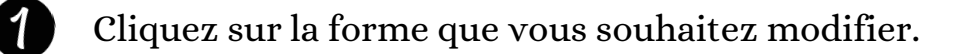

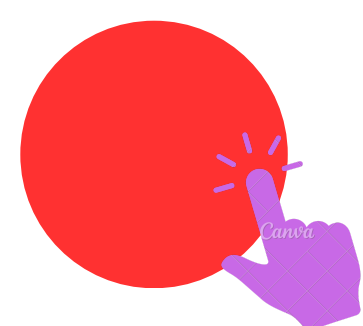

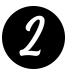

Pour changer les bordures de la forme, cliquez sur 📰 depuis la barre de tâche au-dessus de l'éditeur.

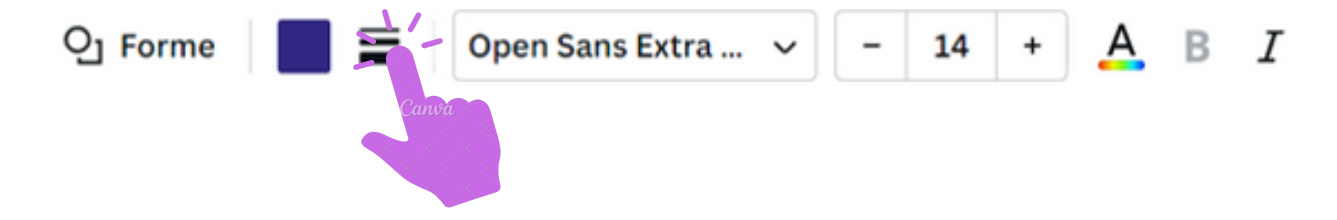

une fenêtre va apparaitre Vous pouvez choisir un style de bordure et ajuster son épaisseur ainsi que l'arrondi des coins.

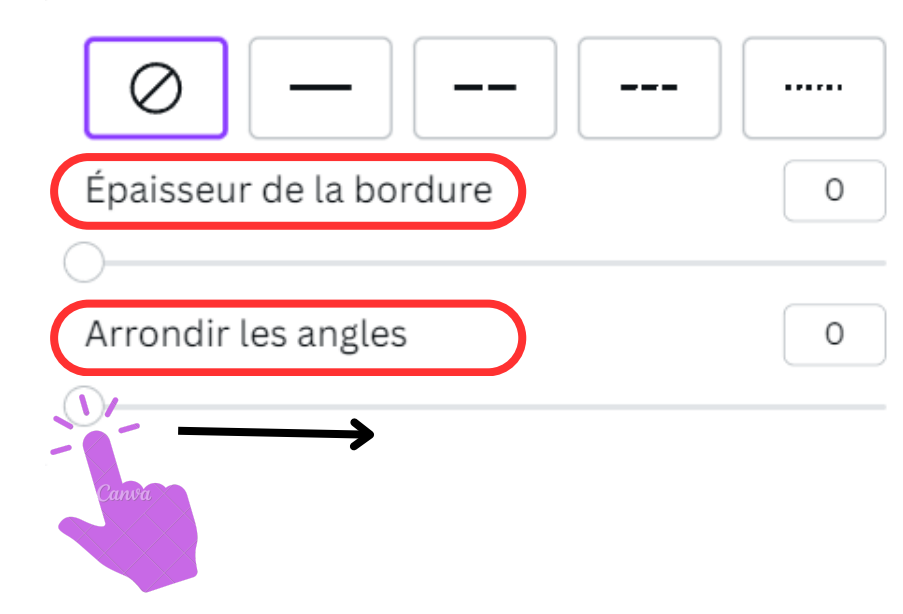

Faire glisser vers la gauche.

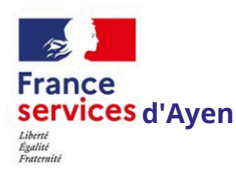

## AJOUTER DES ILLUSTRATIONS ET DES PHOTO

Pour ajouter des photos et des illustrations sur Canva, vous pouvez utiliser la fonction "Télécharger" pour ajouter des images depuis votre ordinateur ou utiliser la bibliothèque de Canva pour trouver des images et des illustrations gratuites ou payantes. Il suffit de rechercher l'image souhaitée dans la barre de recherche de la bibliothèque, de la faire glisser sur votre design et de l'ajuster selon vos besoins.

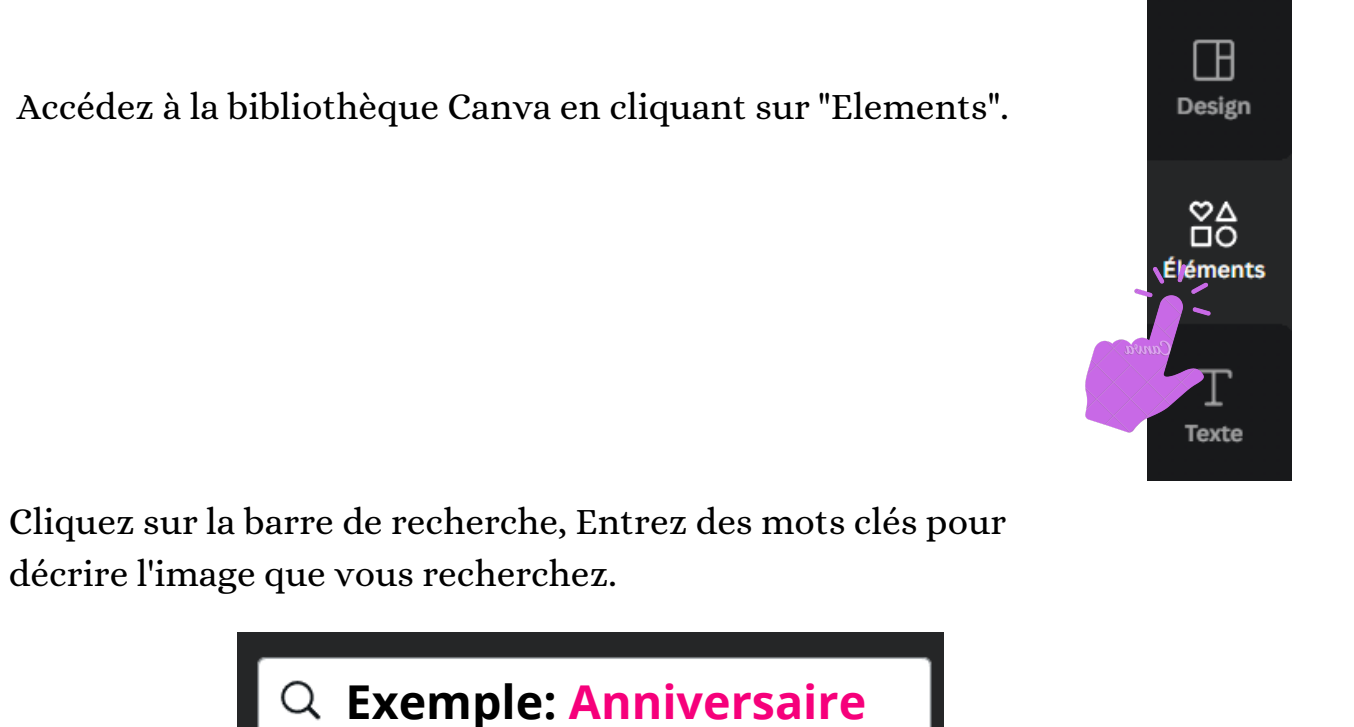

Utilisez les filtres pour affiner vos résultats de recherche, et parcourez les images pour trouver celle que vous souhaitez utiliser, et cliquez sur l'image pour l'ajouter à votre design.

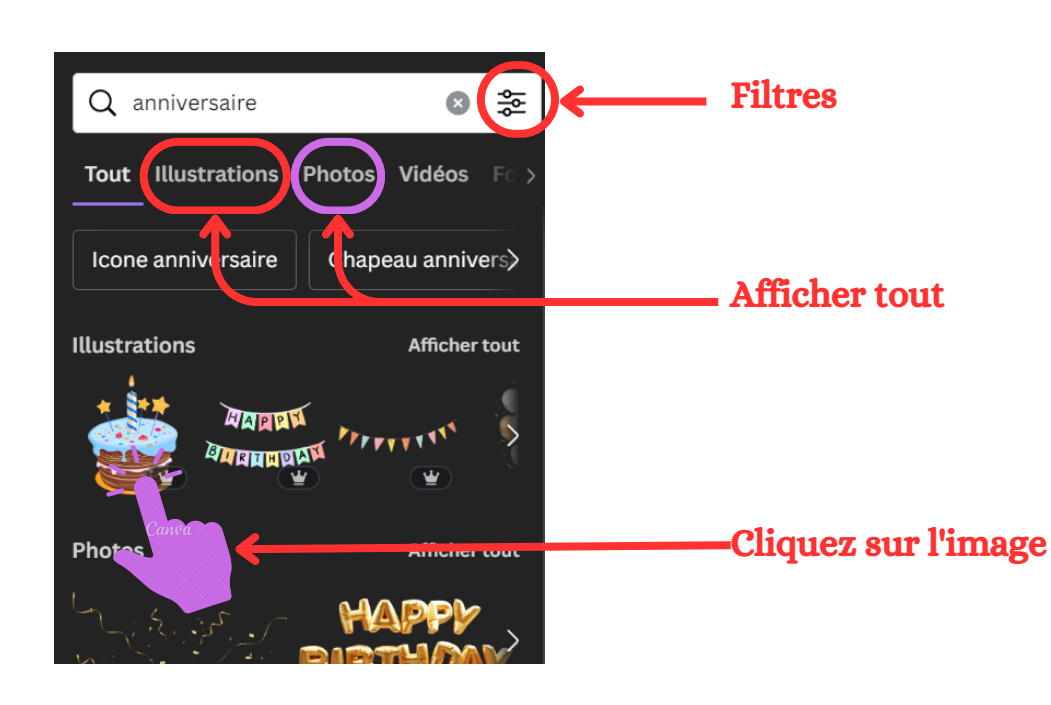

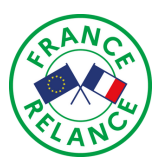

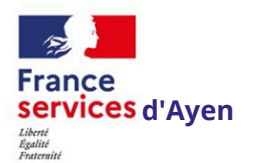

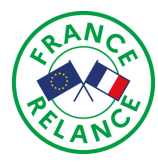

Pour ajouter des images depuis votre ordinateur sur Canva, il vous suffit de cliquer sur le bouton "Télécharger" dans la barre de navigation de l'éditeur Canva. Ensuite, choisissez l'image que vous souhaitez ajouter depuis votre ordinateur et importezla sur votre design. Vous pouvez également glisser-déposer l'image directement dans l'éditeur Canva.

Cliquer sur "Importer" dans le panneau latéral de l'éditeur.

Cliquer sur le bouton "Importer des fichiers" dans la barre de navigation de l'éditeur

| Q Rechercher des importations |  |
|-------------------------------|--|
| Importer des fichiers         |  |
| Enregistrez-vous              |  |

**3** Pour sélectionner une photo sur votre ordinateur, une fenêtre apparaîtra. Choisissez simplement l'emplacement de la photo, sélectionnez-la et ouvrez-la.

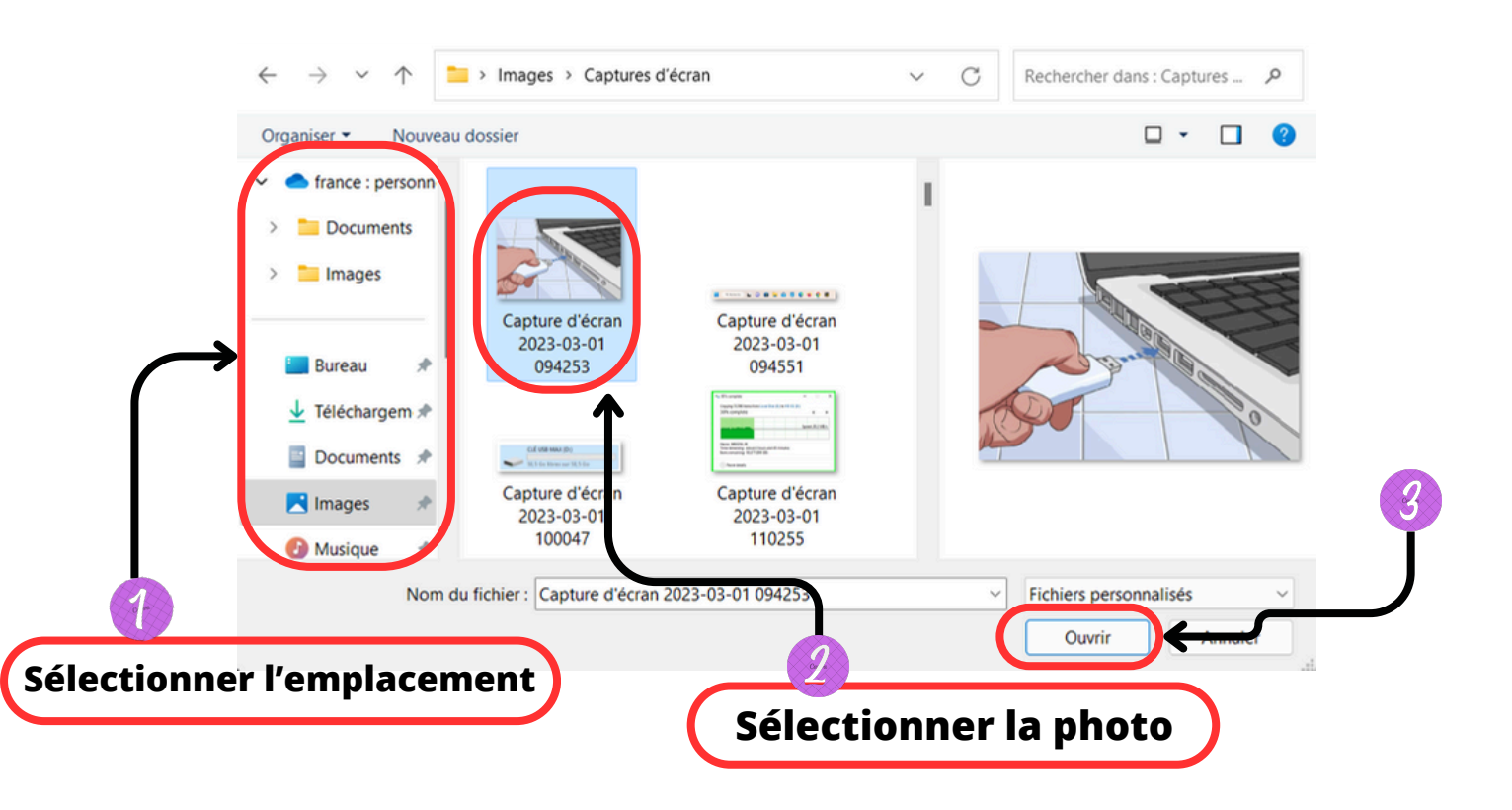

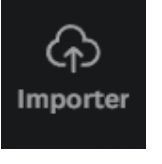